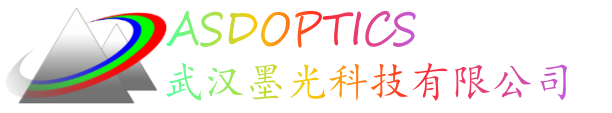

# 光学设计软件**SYNOPSYS™**

安装说明

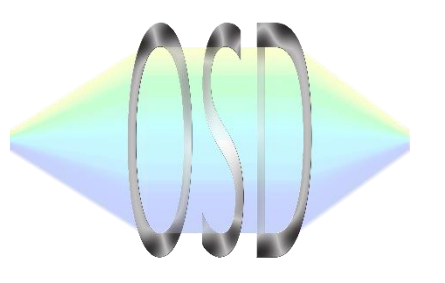

### 武汉墨光科技有限公司

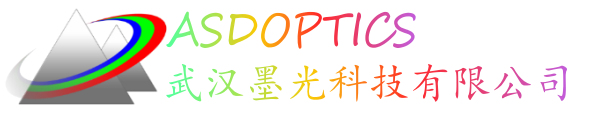

Light Further

# 系统要求

- 操作系统: Window7/8/10。
- 内存: 4G(至少), 8G (典型)。如果进行对象非常复杂、物理光学或散射和照明分析时,最低要求是8G,最好是16G。
- 硬盘空间: 500G(至少)。
- 显卡: 分辨率1024 x 768 pixels(至少)。
- 其他:

- USB接口。

SYNOPSYS对于系统的要求不高,目前的主流配置 可以非常轻松顺畅的运行SYNOPSYS

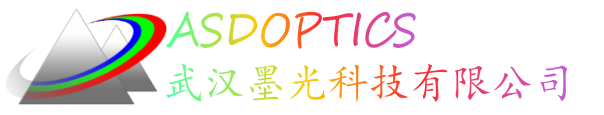

### 安装文件

准备SYNOPSYS™的两个安装文件:

SYNOPSYS200\_v15.msi 和 InstallSYNOPSYSdll.msi

SYNOPSYS200\_v15.msi

注意:

1.初次安装,两个文件都要安装,并且SYNOPSYS200\_v15.msi要先安装。

(如果安装顺序弄反了,最后再多装一次InstallSYNOPSYSdll文件即可)

2.安装路径和文件夹名都不能出现中文

3.安装完成能使用后,后续想升级软件,只需要安装新版的SYNOPSYS200\_v15.msi 文件即可。

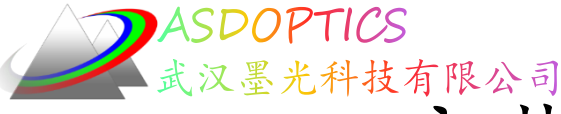

# 安装SYNOPSYS200\_v15

### 双击SYNOPSYS200\_v15.msi 安装包,弹窗如下,点击Next按钮

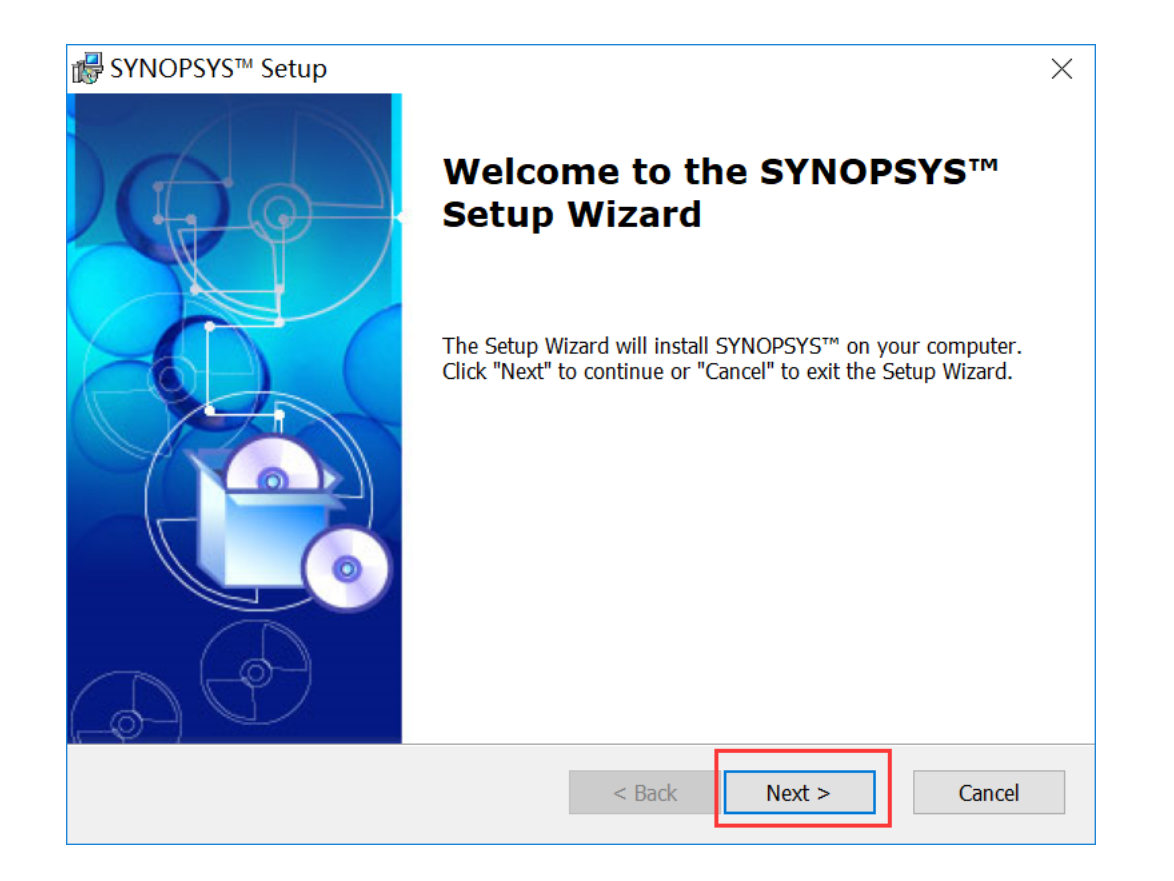

#### 2019/4/19 Copyright © Wuhan Asdoptics Science And Technology Co.,Ltd

slide 4

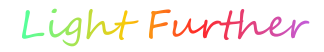

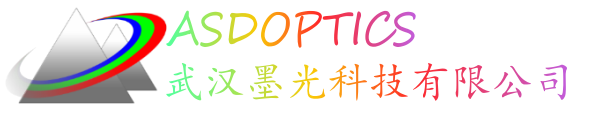

用户许可协议

#### 阅读用户许可协议

| B SYNOPSYS™ Setup                                                                                                    | $\times$ |
|----------------------------------------------------------------------------------------------------|----------|
| End-User License Agreement                                                                                                    |          |
| Please read the following license agreement carefully                                                                                                    | 0        |
|                                                                                                    |          |
| LICENSE AGREEMENT FOR SYNOPSYS(tm) PROGRAM PACKAGE                                                                                                    |          |
| OPTICAL SYSTEMS DESIGN, INC., a Maine, USA,<br>corporation, (VENDOR) hereby grants Customer a<br>non-exclusive, non-transferable licence to use the<br>SYNOPSYS(tm) computer program package (the<br>Program) at specific computer installations, and<br>to make and use copies of the program code in<br>accordance with the terms and subject to the<br>conditions attached hereto, for a fee set forth<br>below. and Customer bereby accepts the License. |          |
| • I accept the terms in the License Agreement                                                                                                    |          |
| ◯ I do not accept the terms in the License Agreement                                                                                                    |          |
| Advanced Installer                                                                                                    |          |
| < Back Next > Cancel                                                                                                    |          |

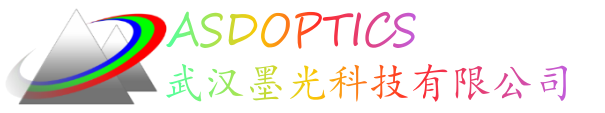

### 安装路径

### 选择安装路径(注意文件夹名和路径不要出现中文名字)

| ider SYNOPSYS™ Setup                                                                            | _       |          | $\times$ |
|-------------------------------------------------------------------------------------------------|---------|----------|----------|
| Select Installation Folder                                                                      |         |          |          |
| This is the folder where SYNOPSYS <sup><math>TM</math></sup> will be installed.                 |         |          | 0        |
| To install in this folder, click "Next". To install to a different folder, enter i<br>"Browse". | t below | or click |          |
| <u>F</u> older:                                                                                 |         |          |          |
| C:\SYNOPSYS\                                                                                    |         | Browse   |          |
|                                                                                                 |         |          |          |
|                                                                                                 |         |          |          |
|                                                                                                 |         |          |          |
|                                                                                                 |         |          |          |
| Advanced Installer                                                                              |         |          |          |
| < Back Next >                                                                                   |         | Cance    | el       |

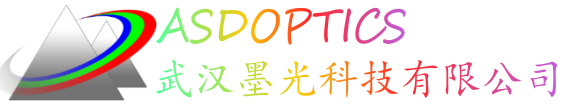

安装向导设置完成

# 准备安装,安装向导已经准备好开始SYNOPSYS的安装,点击"Install"开始安装。(部分操作系统,会有安装软件的弹窗警告,点击确定即可)

| tien SYNOPSYS™ Setup                                                                                                    | $\times$ |
|----------------------------------------------------------------------------------------------------|----------|
| Ready to Install                                                                                                    |          |
| The Setup Wizard is ready to begin the SYNOPSYS $^{\mathrm{M}}$ installation                                                                                   |          |
|                                                                                                    |          |
| Click "Install" to begin the installation. If you want to review or change any of your installation settings, click "Back". Click "Cancel" to exit the wizard. |          |
|                                                                                                    |          |
|                                                                                                    |          |
|                                                                                                    |          |
|                                                                                                    |          |
|                                                                                                    |          |
|                                                                                                    |          |
| Advanced Installer                                                                                                    |          |
| < Back                                                                                                    | Cancel   |

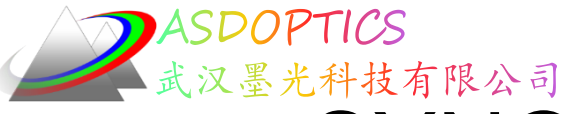

# SYNOPSYS200\_v15安装完成

### 完成SYNOPSYSTM安装向导,点击"Finish"按钮退出安装向导。

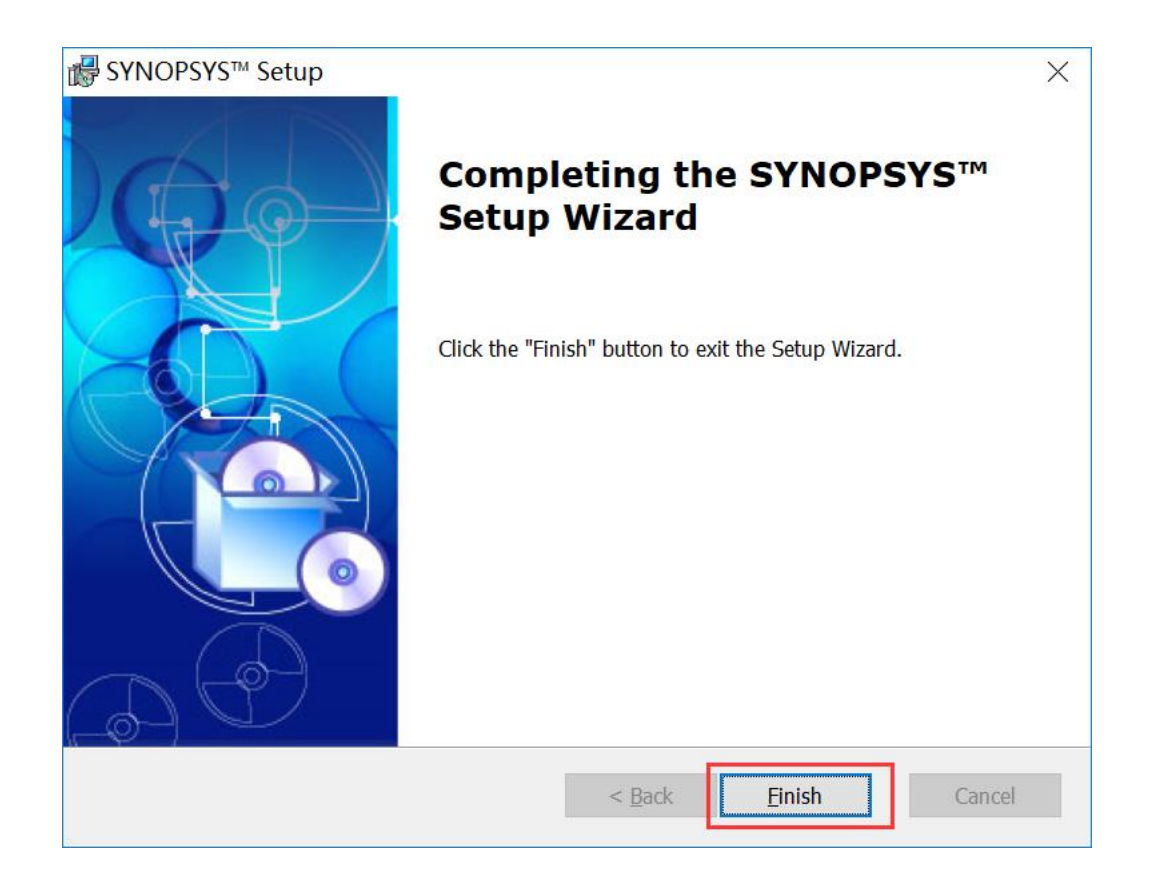

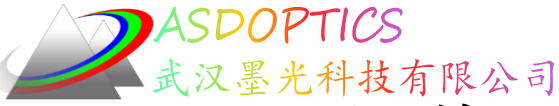

# 安装InstallSYNOPSYSdll.msi

### 双击InstallSYNOPSYSdll.msi安装包,程序将自动运行安装 (部分操作系统,会有安装软件的弹窗警告,点击确定即可)

| Install_SYNOPSYS_dll                                   |        |
|--------------------------------------------------------|--------|
| Please wait while Windows configures Install_SYNOPSYS_ | dll    |
| Gathering required information                         |        |
|                                                        | Cancel |

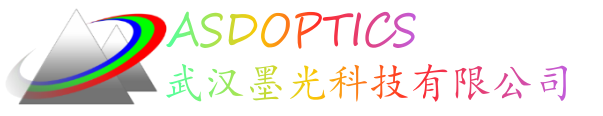

# 试用版

安装完成以后,在桌面找到SYNOPSYS软件的快捷方式,双击打

### 开软件。

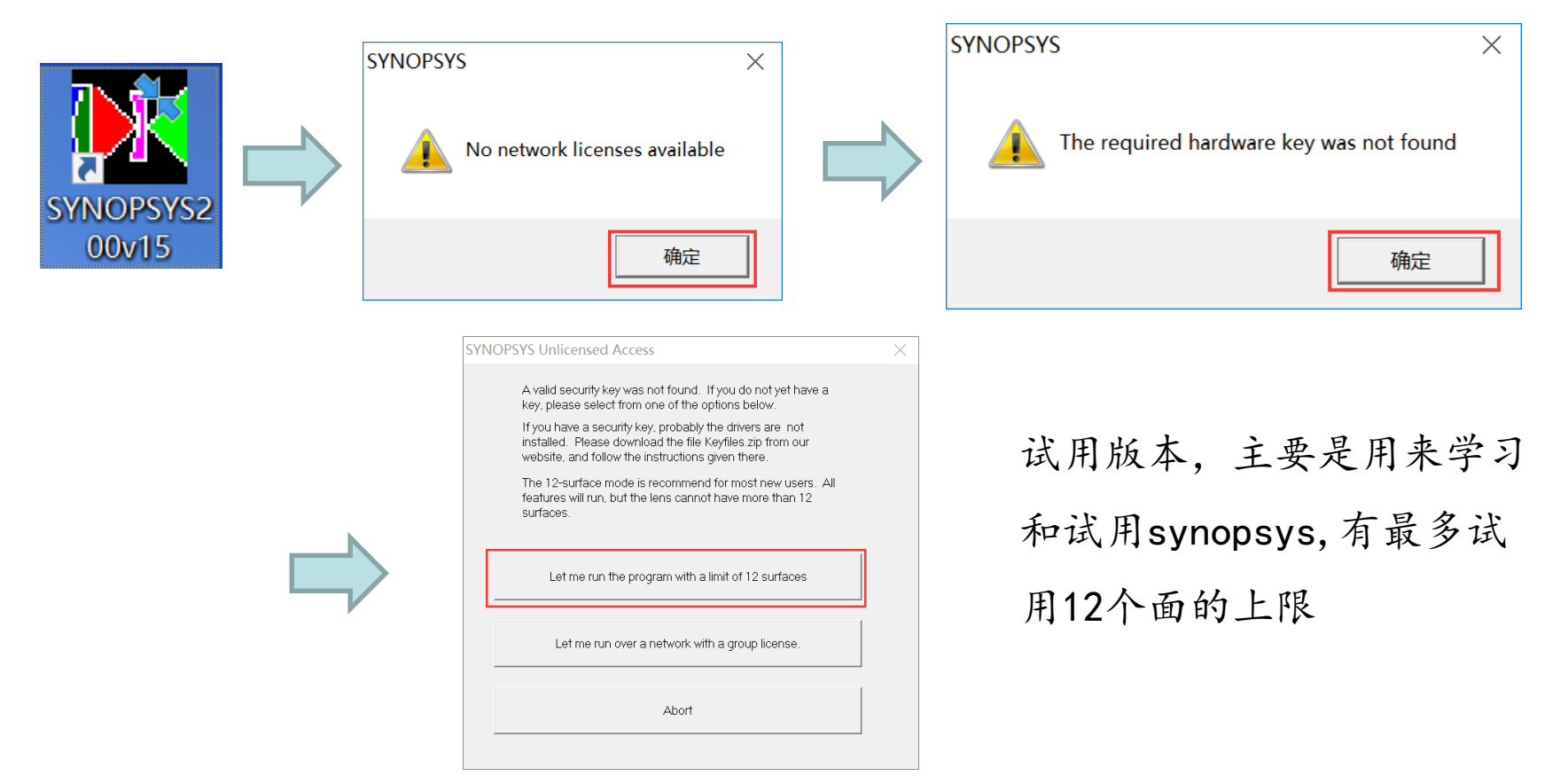

Light Further

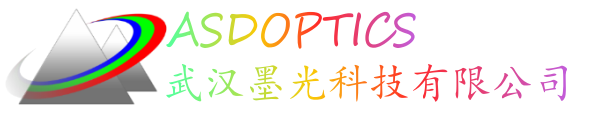

### 正式版

安装完成以后,请不要插上SYNOPSYS的硬件KEY。然后运行KEY的驱动程序。

单机版key驱动程序: Sentinel\_System\_Driver\_Installer\_7.60.exe

网络版key驱动程序(只在密钥服务器上安装)

Sentinel\_Protection\_Installer\_7.6.9

用户只需按照自己的KEY的版本,安装对应KEY驱动程序即可。

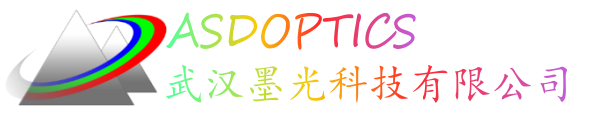

### KEY驱动程序安装

用户只需按照自己的KEY的版本,安装对应KEY驱动程序即可。(以下以单机版的KEY驱动程序安装为例,网络版的KEY驱动程序安装步

骤类似),双击KEY驱动程序,运行如下:

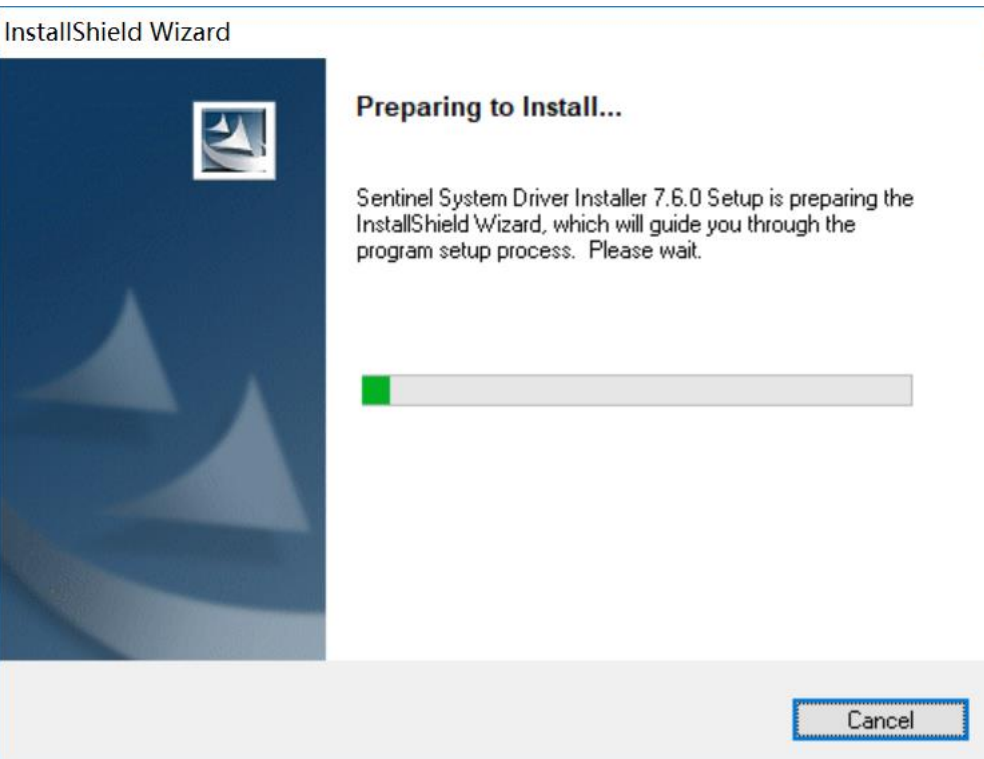

2019/4/19

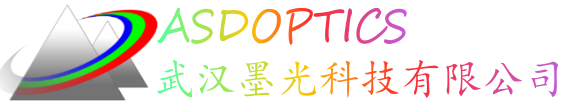

KEY驱动程序安装向导

KEY驱动程序安装向导界面如下,点解Next

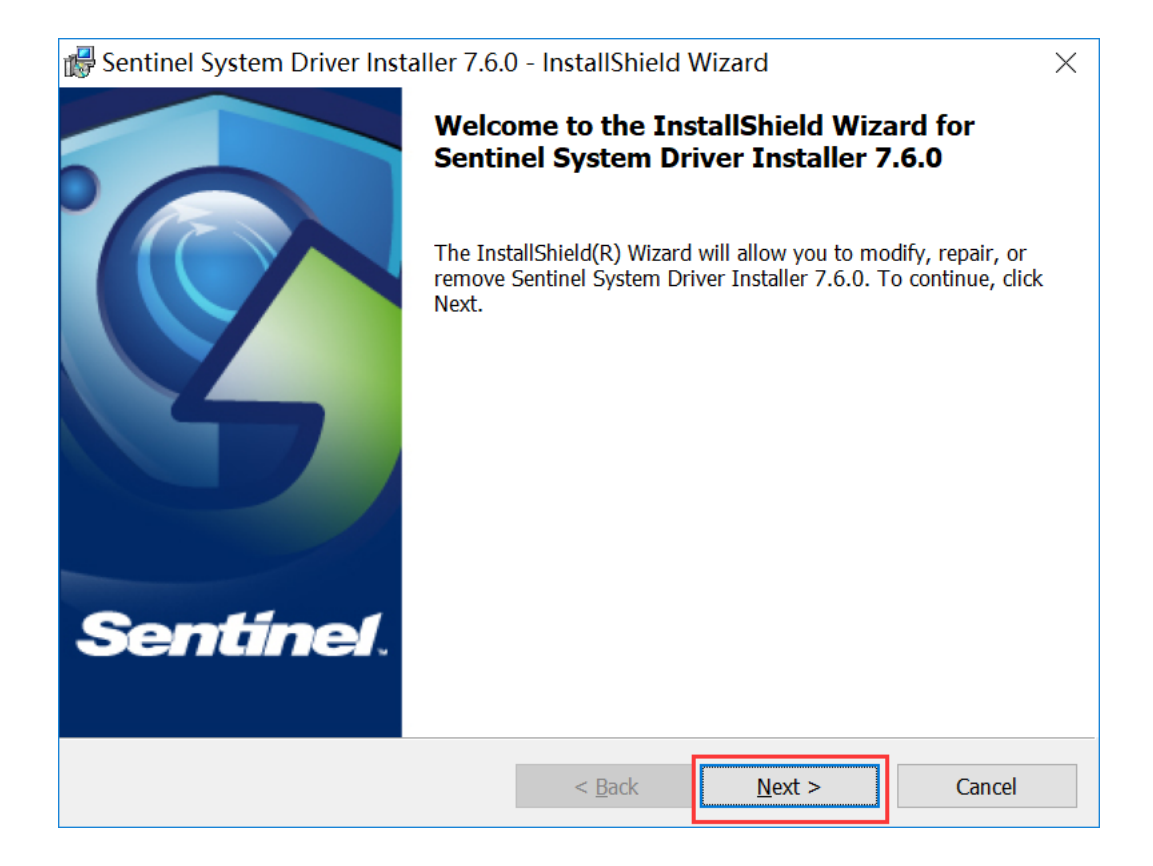

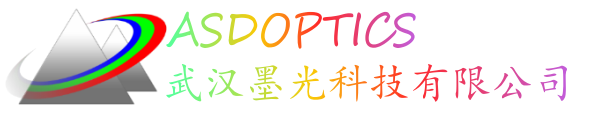

# KEY驱动程序选项

### KEY驱动程序安装选项,选择Modify,然后点击Next

| 🛃 Sentinel Syste                           | m Driver Installer 7.6.0                                        | ) - InstallShield \                         | Wizard                                          | ×               |
|--------------------------------------------|-----------------------------------------------------------------|---------------------------------------------|-------------------------------------------------|-----------------|
| <b>Program Mainte</b><br>Modify, repair, o | enance<br>or remove the program.                                |                                             | Ser                                             | ntinel.         |
| Modify                                     | Change which program f<br>Custom Selection dialog<br>installed. | eatures are installe<br>in which you can ch | d. This option display<br>hange the way feature | s the<br>es are |
| 🔿 Repair                                   | Repair installation errors<br>corrupt files, shortcuts, a       | in the program. Th<br>nd registry entries.  | nis option fixes missin                         | g or            |
| O Remove                                   | Remove Sentinel System                                          | Driver Installer 7.6                        | 5.0 from your comput                            | er.             |
| InstallShield ———                          |                                                                 | < Back                                      | Next >                                          | Cancel          |

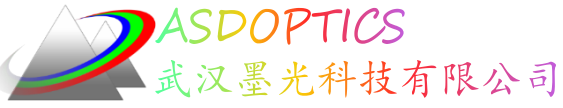

# KEY驱动程序特性选择

#### 自定义设置选择要安装的程序特性。

| $\blacksquare$ Sentinel System Driver Installer 7.6.0 - InstallShield Wizard $	imes$ |                                                                                                    |  |  |  |
|--------------------------------------------------------------------------------------|----------------------------------------------------------------------------------------------------|--|--|--|
| Custom Setup<br>Select the program features you want installed.                      | Sentinel.                                                                                                    |  |  |  |
| Click on an icon in the list below to change how a feature is insta                  | alled.                                                                                                    |  |  |  |
| Sentinel System Drivers<br>USB System Driver                                         | Feature Description<br>The device driver for Sentinel keys.                                                                                   |  |  |  |
|                                                                                      | This feature requires OKB on your<br>hard drive. It has 0 of 2<br>subfeatures selected. The<br>subfeatures require OKB on your<br>hard drive. |  |  |  |
| C:\Program Files (x86)\Common Files\SafeNet Sentinel\Sentinel System Driver\         |                                                                                                    |  |  |  |
| InstallShield                                                                        |                                                                                                    |  |  |  |
| Help < Back                                                                          | Next > Cancel                                                                                                    |  |  |  |

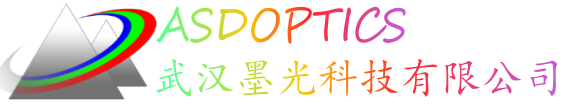

# KEY驱动程序准备安装

#### KEY驱动程序准备安装,点击 Install

| 륡 Sentinel System Driver Installer 7.6.0              | ) - InstallShield \    | Wizard                   | ×              |
|-------------------------------------------------------|------------------------|--------------------------|----------------|
| Ready to Modify the Program                           |                        |                          |                |
| The wizard is ready to begin installation.            |                        | Ser                      | nunel.         |
| Click Install to begin the installation.              |                        |                          |                |
| If you want to review or change any of yo the wizard. | ur installation settir | ngs, click Back. Click ( | Cancel to exit |
|                                                       |                        |                          |                |
|                                                       |                        |                          |                |
|                                                       |                        |                          |                |
|                                                       |                        |                          |                |
|                                                       |                        |                          |                |
|                                                       |                        |                          |                |
| InstallShield                                         |                        |                          |                |
|                                                       | < Back                 | Install                  | Cancel         |

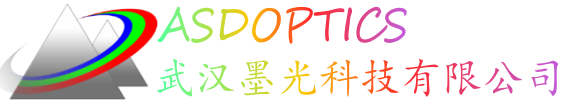

KEY驱动程序安装完成

### KEY驱动程序安装安装完成后,界面如下,点击Finsh,即可退出。

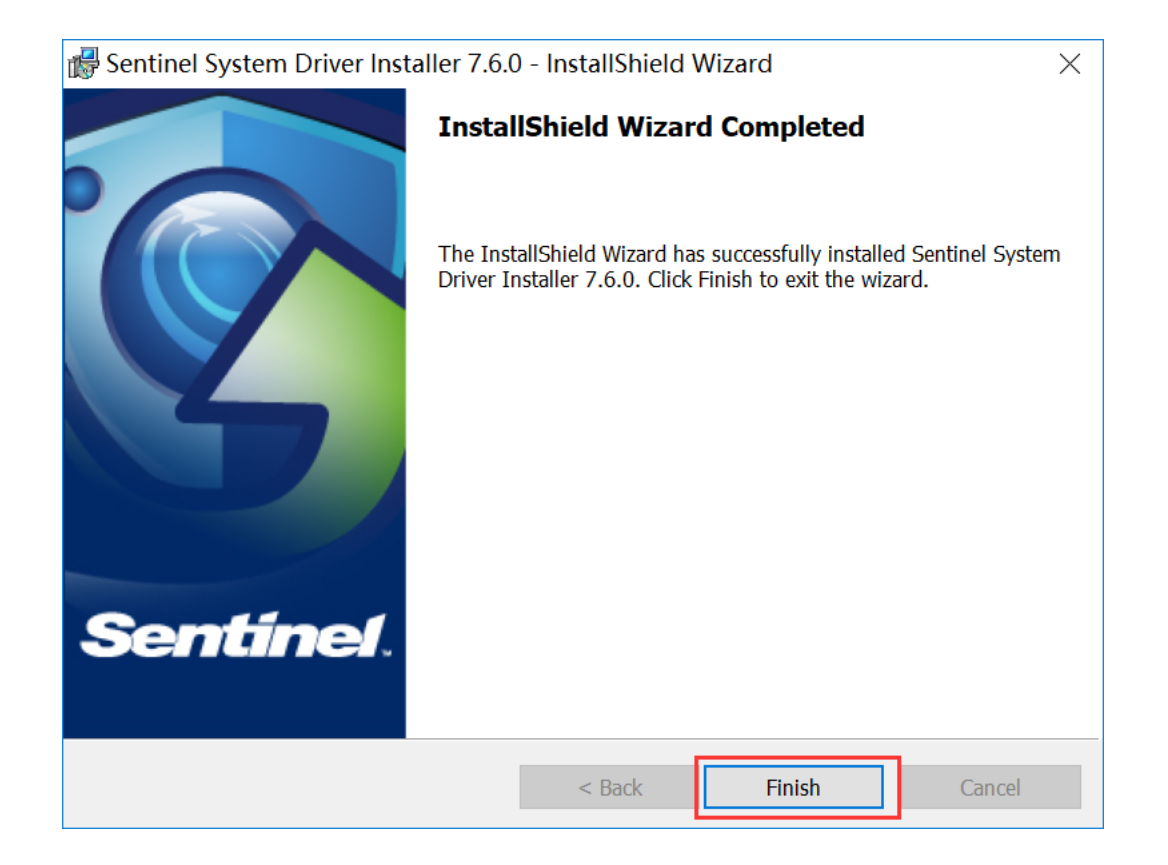

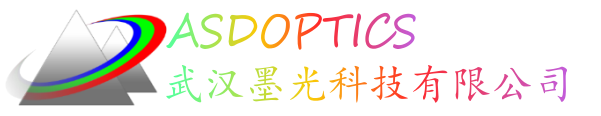

正式开启程序

安装程序和驱动程序都安装完成以后,请重启电脑,然后在桌面找到SYNOPSYS软件的快捷方式 疑,双击打开软件即可正常使用。

可以关注我们的微信公众号,了解更多的资讯。

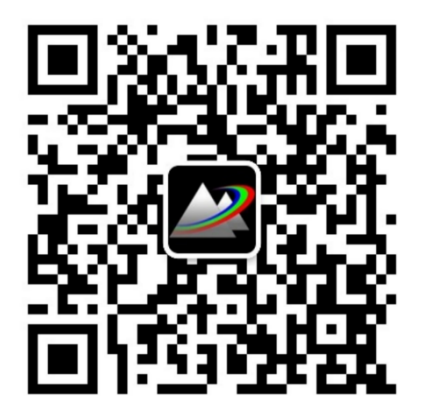

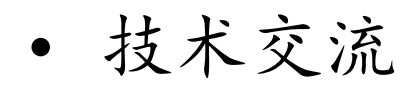

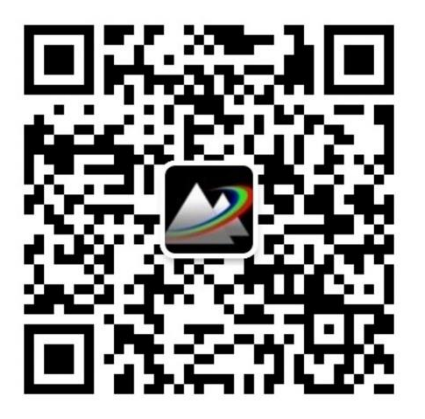

• 软件更新信息

Light Further